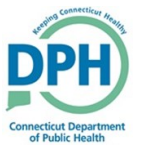

There are two primary workflows for Primary Care Providers:

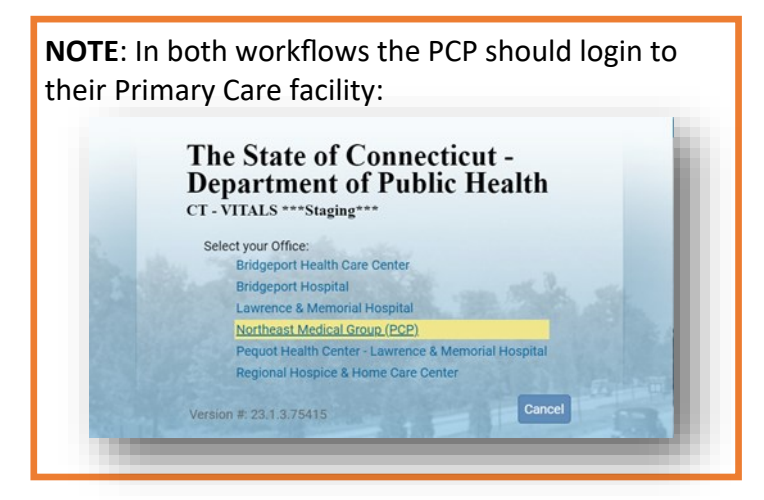

Workflow 1: Where a PCP is starting a death case for a home death.

• For this Workflow, after logging in to the proper Office/Facility the PCP should continue with **Step 1** on the next page.

**Workflow 2:** Where a PCP has received an alert that a medical certification request has been sent to them. The PCP will receive both an **email** and an **internal message** indicating the request:

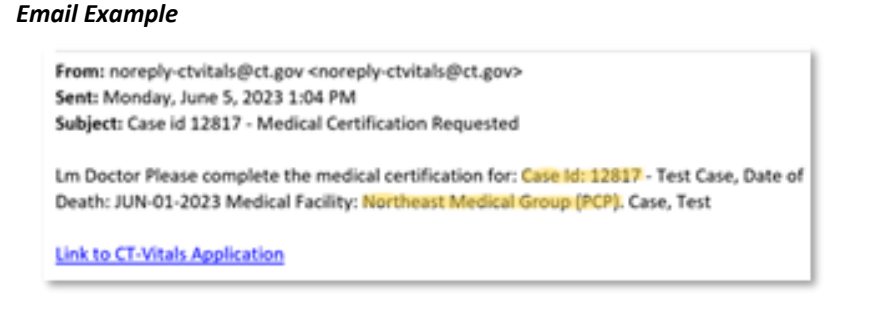

#### Internal Message Example

| From        | Subject                                            | Message                                                                                                    |
|-------------|----------------------------------------------------|----------------------------------------------------------------------------------------------------|
| Back Doctor | Case id 12817 - Medical<br>Certification Requested | Please complete the medical certification for: Case Id: 12817 - Test<br>Case, Date of Death: JUN-01-2023 Medical Facility: Northeast Medical<br>Group (PCP). Case, Test |

• After logging in to the proper Office/Facility the PCP should open the case by either **selecting** the decedent's name in the Internal message or by selecting **Death Locate Case** and entering the Case ID from the message.

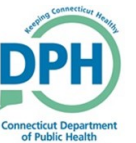

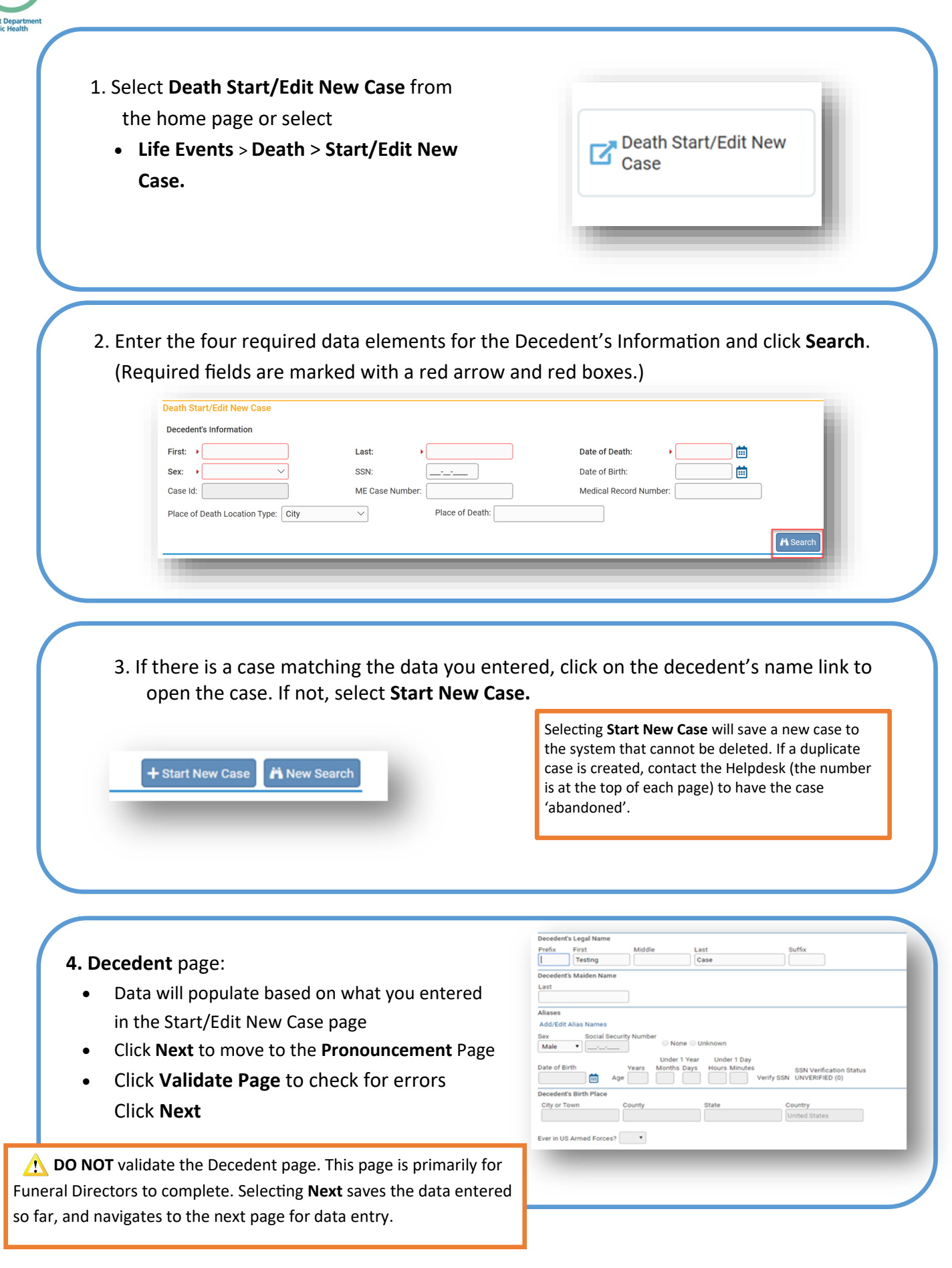

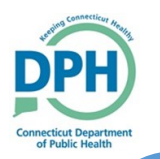

- 5. Pronouncement page:
- Enter the pronouncement information
- Pronouncer Name may populate based on the user's log in. If the Pronouncer's information does not populate automatically, enter the appropriate information.
- Click Validate Page to check for errors
- Click Next

| Date of Death       |                             |                            |        |
|---------------------|-----------------------------|----------------------------|--------|
| MMM-d               | 06-2023 🧰 Time о<br>Id-уууу | f Death 02 : 30 AM ~       |        |
| Date Pronounced Dea | d JUN-06-2023               | Time Pronounced Dead 02:35 | AM ~   |
| Pronouncer Name     |                             |                            |        |
| License Number      |                             |                            |        |
| 1234567             |                             |                            |        |
| First               | Middle                      | Last                       | Suffix |
| Lm                  |                             | Doctor                     |        |
| Title               | Other Specify               |                            |        |
|                     | $\sim$                      |                            |        |

### 6. Place of Death page:

- Enter the detailed information for place of death
- Click Validate Page to check for errors
- Click Next

| ype or prace o        | i death _ Ho | opriai - mp | durent - Outer         | opecny               |         |             |             |
|-----------------------|--------------|-------------|------------------------|----------------------|---------|-------------|-------------|
| Facility Name         | Hartford Ho  | spital      | ۹ ۵                    | 3                    |         |             |             |
| Address               |              |             |                        |                      |         |             |             |
| Marca at Million Inc. | Pre          |             |                        | Street               |         | Post        | Apt #,      |
| street Number         | Directional  | Street Na   | me or PO Box, Rural Ro | ute, etc. Designator | -       | Directional | Suite #,etc |
| 80                    | •            | Seymour     |                        | St                   | *       | •           |             |
| Zip Code              | City or Town | n           | County                 | State                | Country |             |             |
| 06106                 | Hartford     |             | Hartford               | Connecticut          | United  | States      |             |

### 7. Cause of Death page:

- Enter specific Cause of Death
- Use Check Spelling for possible spelling errors
- Select Validate Page to check for errors
- Click Next

Due to specific federal regulations, accurate and detailed information is required and monitored.

#### Cause of Death

NCHS Recommendations for Entry of Cause of Death Enter the chain of events-diseases, injuries, or complications- that directly caused the death. DO NOT enter terminal events such as cardiac arrest, respiratory arrest or ventricular fibrillation without showing the etiology. DO NOT ABBREVIATE, DO NOT ENTER OLD AGE. Enter only one cause on a line. Add additional lines if necessary.

| Cause of         | Death                                                           |     | Approximate Interval<br>Onset to Death |
|------------------|-----------------------------------------------------------------|-----|----------------------------------------|
|                  | Immediate Cause (Final disease or condition resulting in death) |     |                                        |
| PART I<br>Line a | Lung Cancer                                                     | ABC | Years                                  |
|                  | Due to or as a consequence of                                   | ABC |                                        |

#### 8. Other Factors page:

- Enter the required data
- If you select a Manner of Death other than Natural, you will receive an error message that this case must be reviewed by the Medical Examiner
- Click Validate Page to check for errors
- Select Next

| ther Factors                                                        |                                         |
|---------------------------------------------------------------------|-----------------------------------------|
| Autopsy Performed                                                   | No v                                    |
| Autopsy findings available to complete cause of death               | $\sim$                                  |
| If decedent was female, was decedent pregnant within the last year? | Not Applicable                          |
| Did tobacco use contribute to death                                 | Yes 🗸                                   |
| Manner of Death                                                     | Natural                                 |
| Was ME Contacted? Yes $\checkmark$ ME Case Number 1234567           |                                         |
| Did Decedent have a communicable disease at time of death? No       | <b>~</b>                                |
|                                                                     | Save Save Save Save Save Save Save Save |
|                                                                     |                                         |

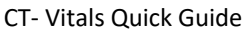

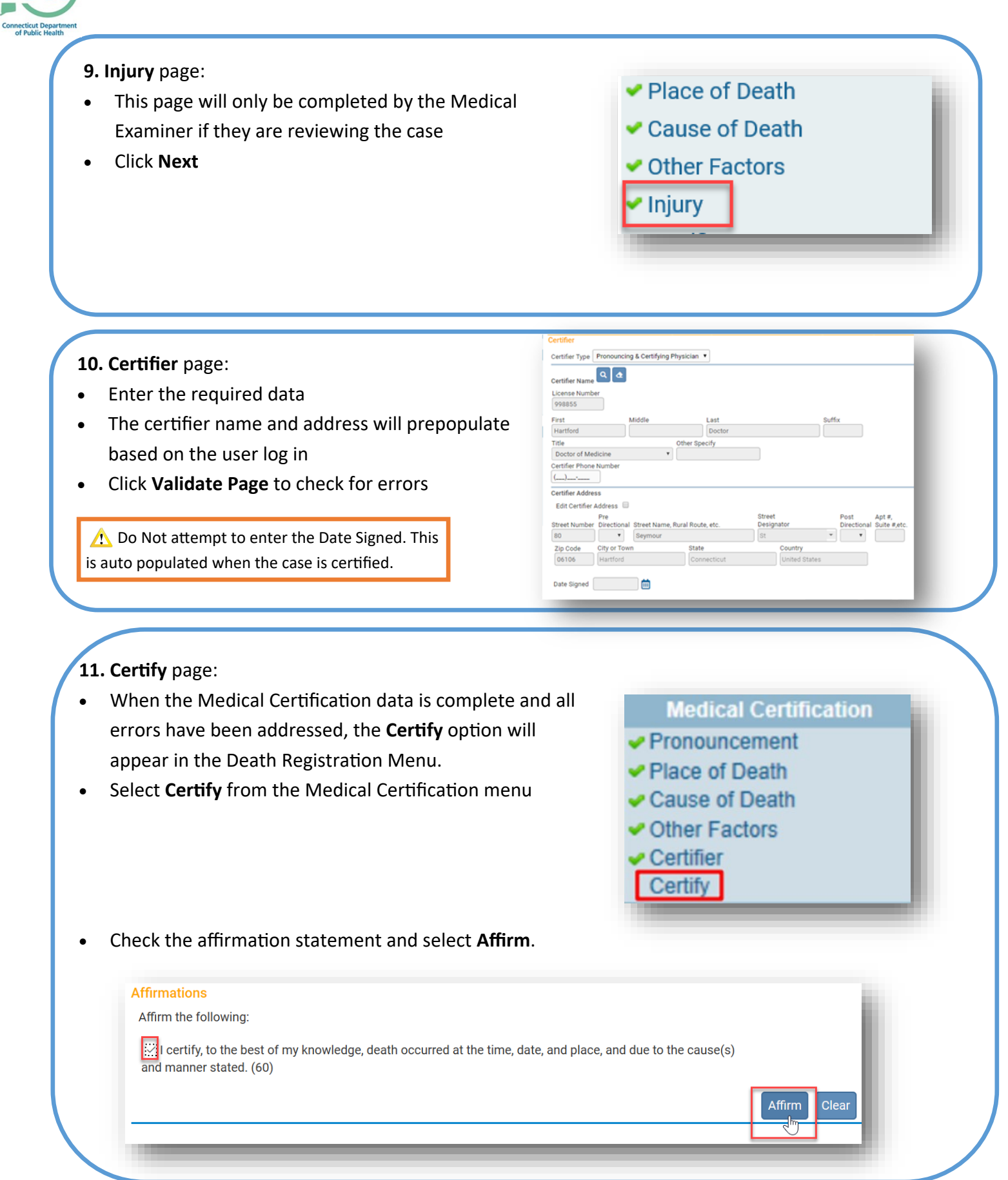